## Инструкция по привязке учетной записи портала «Госуслуг»

 Для того чтобы выполнить привязку учетной записи АИС «Сетевой город. Образование» с учетной записью Госуслуг сначала необходимо выполнить вход в АИС «Сетевой город. Образование» с логином и паролем, полученным в образовательной организации по адресу <u>https://net-school.cap.ru/about.html</u>

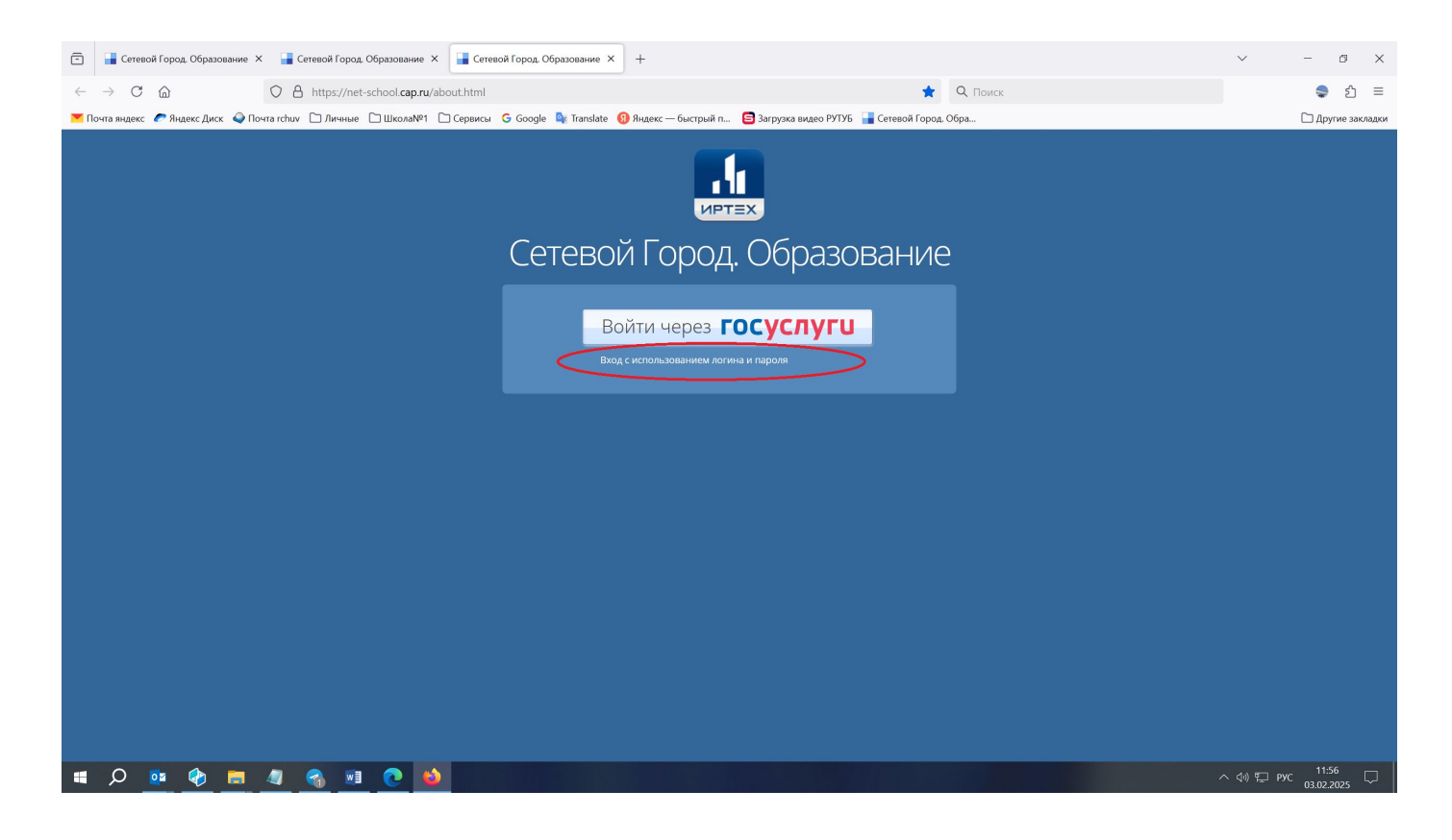

2) После прохождения авторизации нажмите на имя пользователя, находящееся в правом верхнем углу.

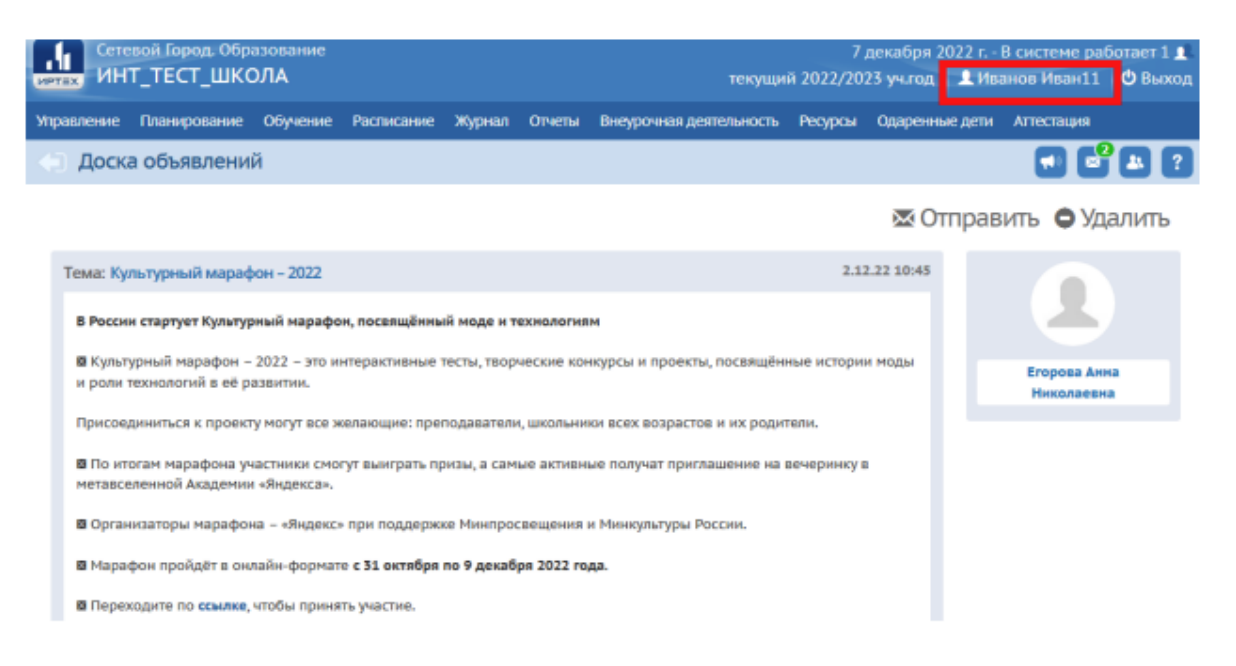

 После чего у вас откроются Персональные настройки, Вам нужно нажать на Привязать учетную запись портала Госуслуг

|    | Сете<br>ЛЕХ ИН | евой Город. Обра<br>Т_ТЕСТ_ШКС | азование<br>)ЛА |                |        |            | текущи                      | 7<br>A 2022/20 | декабря 2022 г.<br>)23 уч.год 🔒 И | - В системе ра<br>ванов Иван11 | ботает 1 👤<br>Ů Выход |
|----|----------------|--------------------------------|-----------------|----------------|--------|------------|-----------------------------|----------------|-----------------------------------|--------------------------------|-----------------------|
| Уh | равление       | Планирование                   | Обучение        | Расписание     | Журнал | Отчеты     | Внеурочная деятельность     | Ресурсы        | Одаренные деп                     | и Аттестация                   |                       |
|    | Перс           | ональные на                    | стройки         |                |        |            |                             |                |                                   | - 2 6                          | 22                    |
|    | H Coxpar       | вить С Восста                  | новить          | Сменить пароле | При    | вязать уче | тную запись портала Госуслу | r -            |                                   |                                |                       |
|    |                |                                |                 |                |        | C          | Очередь выполне             | ния про        | оцессов им                        | порта учац                     | цихся                 |
|    | Текущий        | і учебный год                  | 2022/20         | 023            |        |            |                             |                | •                                 |                                |                       |
|    | Основн         | ая информаци                   | я               |                |        |            |                             |                |                                   |                                | ~                     |
|    |                | -                              | Рамилия         | Иванов         |        |            |                             |                |                                   |                                |                       |
|    |                |                                | Имя             | Иван           |        |            |                             |                |                                   |                                |                       |
|    |                |                                | тчество         |                |        |            |                             |                |                                   |                                |                       |
|    |                | Дата ро                        | ждения          | 2.01.89        |        |            |                             |                |                                   |                                |                       |

4) После этого у Вас на экране появится окно Привязка пользователя к учетной записи портала Госуслуг, далее нажимаете Продолжить

| Сетевой Город. Образование<br>ИНТ_ТЕСТ_ШКОЛА | 7 декабря 2022 г В системе работает 1 🛔<br>текущий 2022/2023 уч.год 📔 Иванов Иван11 🛛 🗳 Выход |
|----------------------------------------------|-----------------------------------------------------------------------------------------------|
|                                              |                                                                                               |
| <ul> <li>Персональные настрой пр</li> </ul>  | мвязка пользователя к учетной записи портала Госуслуг 🐣 🗖 🛃 😮                                 |
| В Сохранить О Восстановить                   | сейчас вы будете перенаправлены на страницу авторизации учетной                               |
| Текущий учебный год 202                      | аписи портала Госуслуг, для привязки вашего профиля к учётной записи<br>портала Госуслуг      |
| Основная информация                          | С Продолжить О Отмена                                                                         |
| Фамилия                                      |                                                                                               |
| Имя                                          | Иван                                                                                          |
| Отчество                                     |                                                                                               |
| Дата рождения                                | 2.01.89                                                                                       |
| Логин                                        | TecrTecr123                                                                                   |

5) После этого система Вас перенаправит на страницу авторизации портала Госуслуг, Вам необходимо будет пройти авторизацию после чего привязка будет выполнена.

| госуслуги                    |
|------------------------------|
| Телефон / Email / СНИЛС      |
| Пароль                       |
| Восстановить                 |
| Войти                        |
| Войти с электронной подписью |
| Не удаётся войти?            |
|                              |